## 分類廣告完成 PDF 檔供電子報使用之轉檔電腦開機程序 2013.10.24 製作

2018.07.12 更新

說明:配合分類廣告完成 PDF 檔供電子報使用作業上線,主要轉檔電腦開機程序,說明如下:

- 1. 轉檔電腦資產編號 01CC0004506,如附圖 1。
- 2. 開機, 登入帳號 pageproc 登入密碼 A0005, 如附圖 2。
- 3. 進入 WIN7 桌面, 啟動 VM 系統(1、2 步驟), 如附圖 3, 開始進入 Windows 2000 畫面, 如附圖 4。
- 4. 登入帳號 pageproc 登入密碼 A0005, 如附圖 5。
- 5. 出現2次"還原網路連線"、"輸入網路密碼",點選2次"確定",如附圖6。
- 6. 進入 WIN2000 桌面,如附圖 7,執行桌面 FIT3.6 軟體。
- 7. 開啟 FIT3.6 軟體,出現"版號選擇"畫面,點選"退出",如附圖 8。
- 8. 點選 FIT3.6 選項"PDF 轉檔" > "自動轉檔參數",如附圖 9。
- 9. 出現"自動轉換設置">"轉換時間間隔"打"V",按"確定"即開始轉檔,如附圖10。
- 10. 在 WIN7 桌面啟動 Move\_Print, 執行 Enable Scan( 紅色 ), 如附圖 11。
- 11. 即開始啟動" Move Print"作業,如附圖 12( 綠色 )。

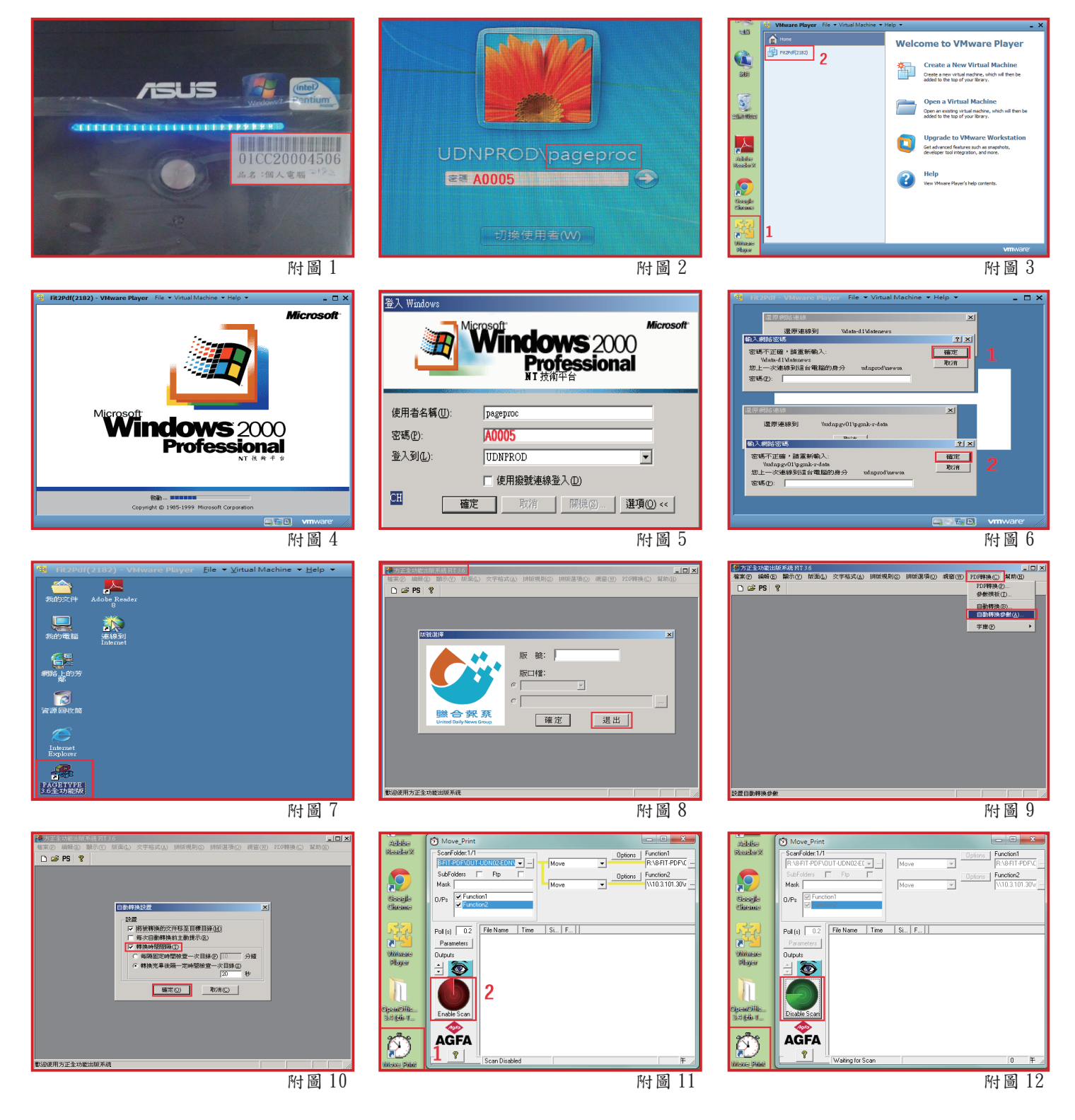